### PROCEDIMENT PER REALITZAR L'ALTA ONLINE PER PART DELS PARES/MARES/FAMÍLIES

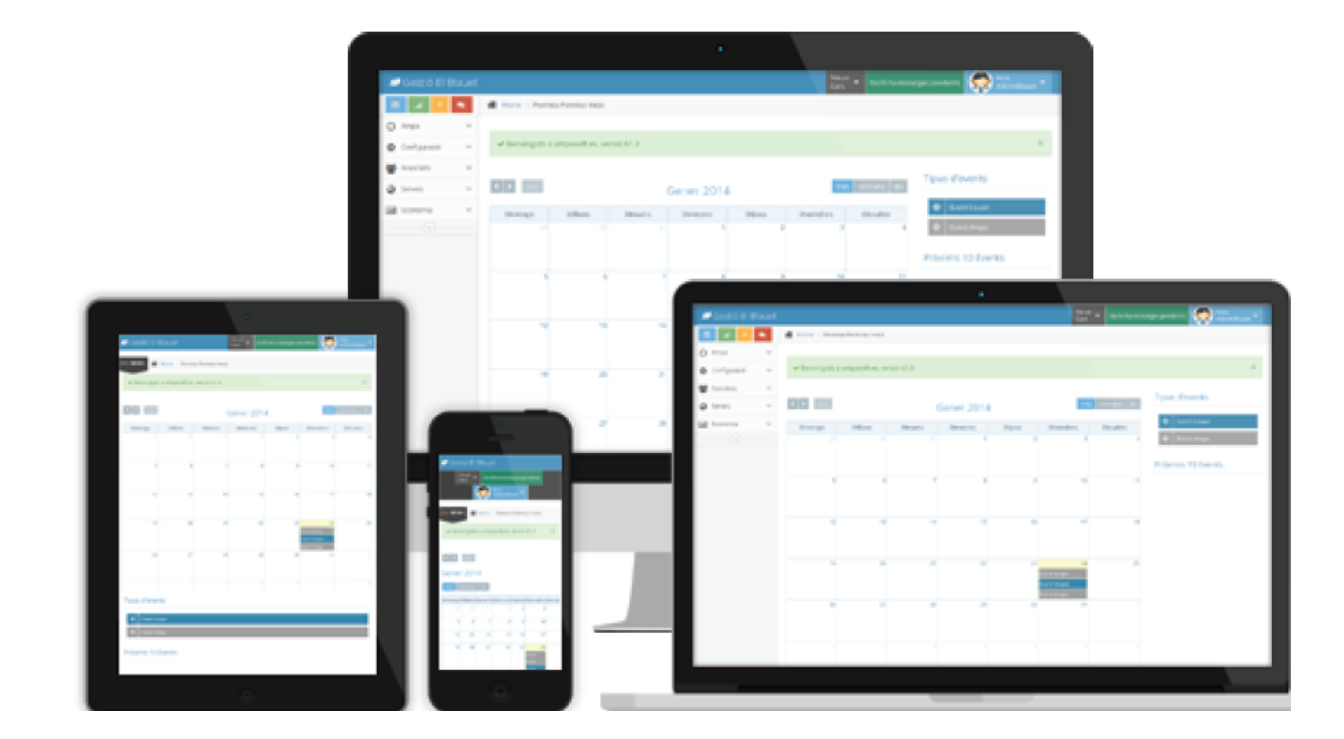

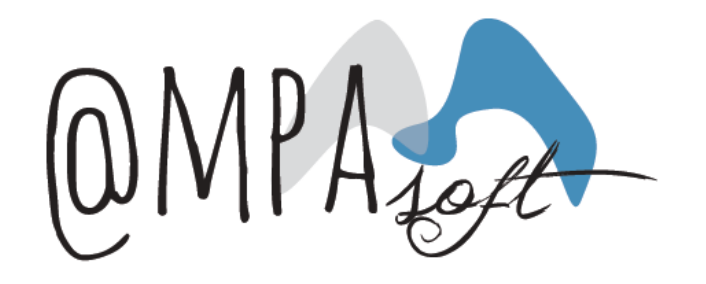

### Introducció

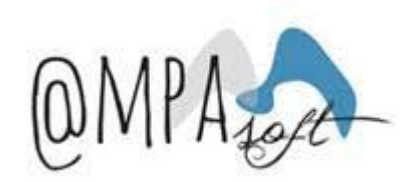

S'ha definit un nou procediment per tal que els pares/mares puguin informar les seves dades directament a l'AMPA.

En aquest document, s'explica de quina manera s'ha de realitzar l'alta :

- Des de l'AMPA es comunicarà a totes les famílies, que ja es troba disponible l'alta online per les famílies.
- Cada AMPA decidirà si fa una comunicació per mail o bé publicarà l'enllaç directament a la seva web.

### Accés al formulari

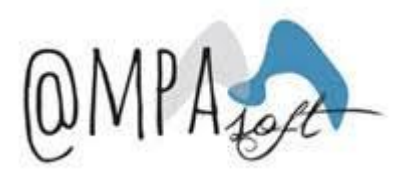

Els pares/mares hauran d'accedir a partir de l'enllaç: https://ampaXXXXXXX.ampasoft.net/login\_ampasoft

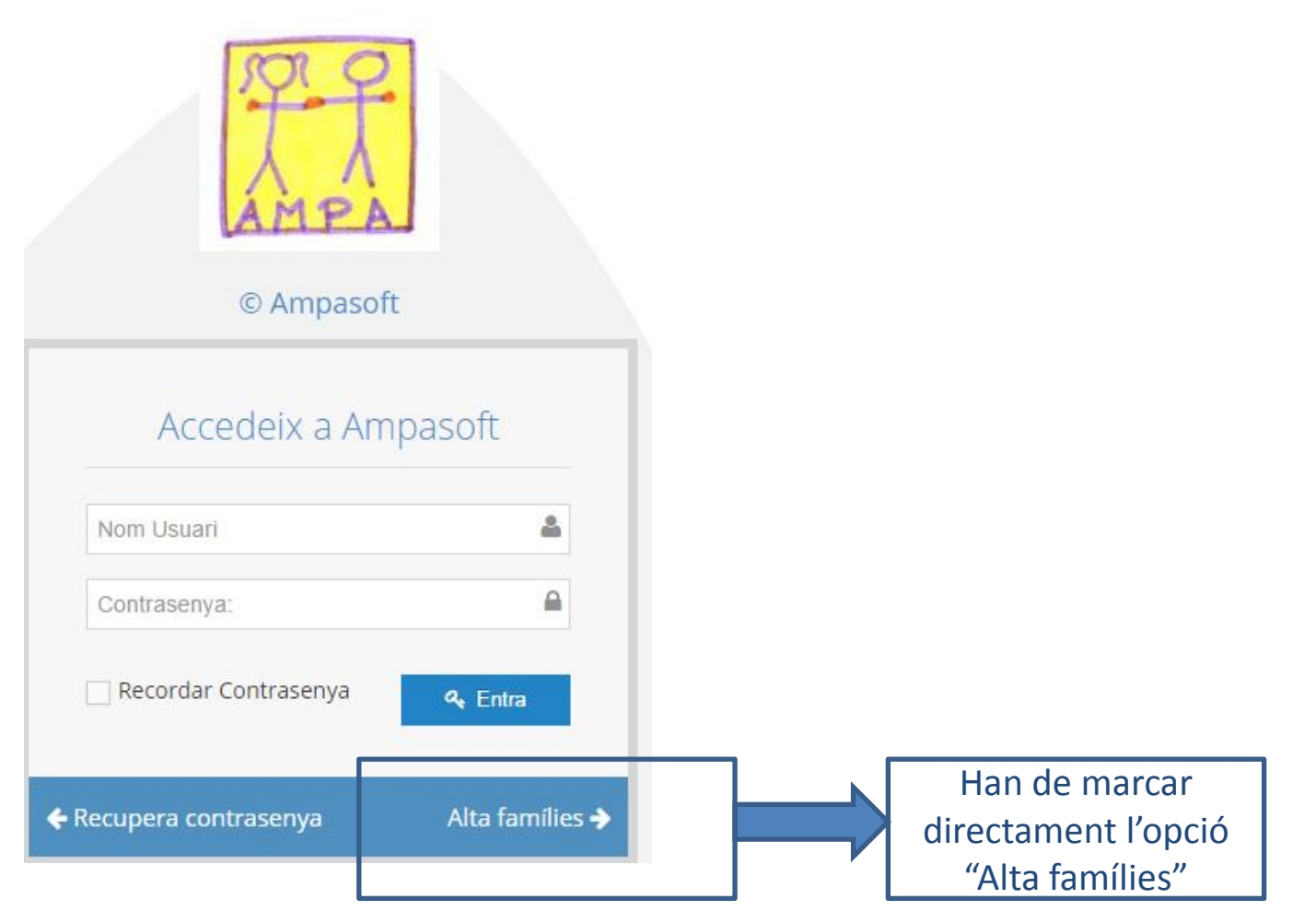

## Introducció de les dades del formulari (1) OMPA

A l'accedir a la pàgina del formulari, es podrà veure la informació que els pares/mares han d'informar. Els camps marcats en un "\*", són indicadors de camps obligatoris.

La informació sol·licitada es mostra separada en 3 blocs:

Dades de la família

Dades dels pares/mares/tutors

Dades dels alumnes

## Introducció de les dades del formulari (2) OMPA

En aquest apartat només cal indicar el nom de la família, que es recomana indicar els dos cognoms de l'alumne (o només un cognom si l'alumne no té dos cognoms). El nom de la família és un camp obligatori.

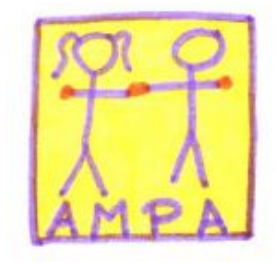

Formulari alta noves famílies (Un sol formulari per família)

Dades família

Nom familia( Cognoms alumne ):\*

## Introducció de les dades del formulari (3) OMPA DADES DELS PARES/MARES (1)

Les dades dels pares/mares ens permet recollir una fitxa informativa pels diferents tutors (pares/mares). Per defecte apareix només la fitxa per recollir la informació d'un dels pares, però amb l'opció "Afegeix tutors", es poden afegir més tutors vinculats a la família.

Els camps obligatoris (marcats amb un "\*") per donar d'alta un pare/mare són:

- Nom del pare/mare
- Primer cognom
- DNI/NIF
- Mail
- **Telèfon de contacte**

A més, es sol·licita més informació addicional per disposar d'una fitxa completa per cada pare/mare, com són:

- Dades bancàries IBAN bancari.
- Segon cognom
- Adreça complerta (Direcció, població, codi postal, província, país)
- 2n telèfon de contacte

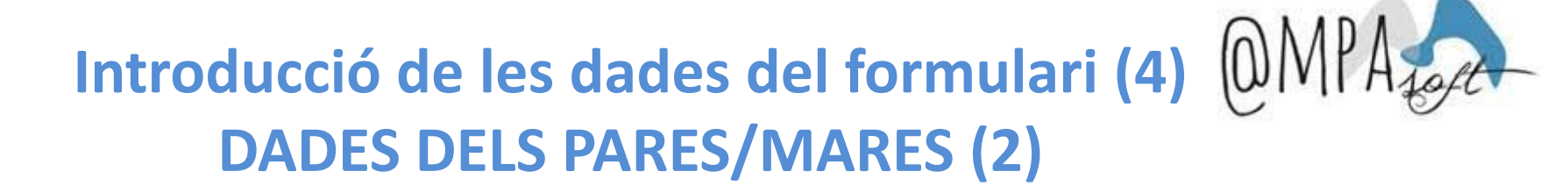

#### La fitxa que es mostrarà és la següent:

| Dades pare/mare/tutor contacte Afegeix tutor Elimina tutor |              |
|------------------------------------------------------------|--------------|
| Nom:*                                                      |              |
|                                                            |              |
| Cognom 1:*                                                 | Cognom 2:    |
|                                                            |              |
| DNI:*                                                      | Email:       |
|                                                            |              |
| Telèfon 1:                                                 | Telèfon 2:   |
|                                                            |              |
| Direcció:                                                  |              |
|                                                            |              |
| Població:                                                  | Codi Postal: |
|                                                            |              |
| Província:                                                 | País:        |
|                                                            |              |
| IBAN: ( ES00000000000000000000000000000000000              |              |
|                                                            |              |

### Introducció de les dades del formulari (5) OMPA DADES DELS PARES/MARES(i 3)

Per a poder incorporar les dades d'algun altre tutor, només cal marcar l'opció "Afegeix tutor" que apareix a la capçalera de les dades dels pares, tal i com s'indica en la imatge inferior.

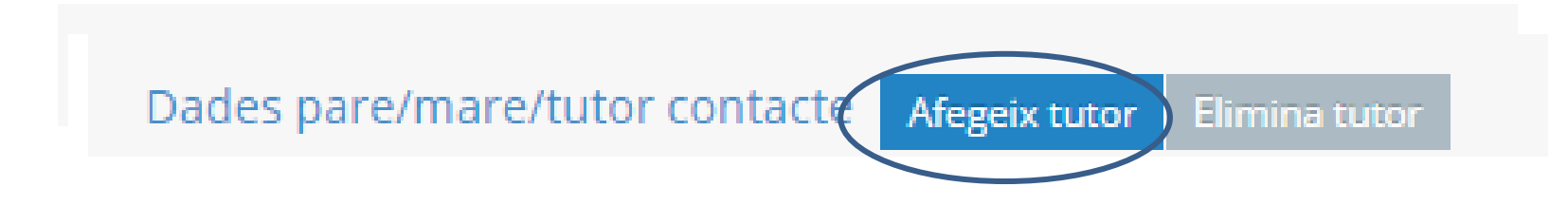

Al fer-ho, apareixerà a sota del pare informat, una nova fitxa per tal d'introduir les dades del pare/mare que falta

De la mateixa manera, si es vol esborrar la fitxa del tutor, es marcarà l'opció "Elimina tutor".

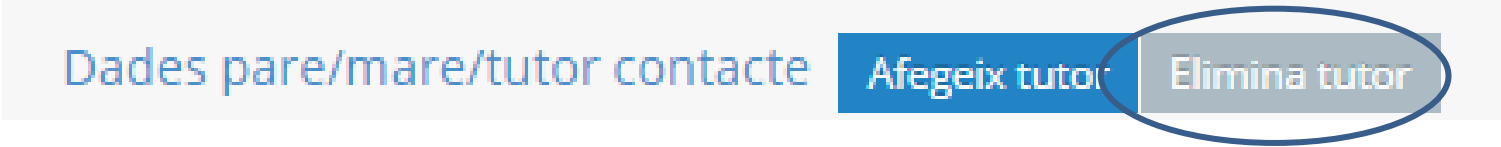

## Introducció de les dades del formulari (6) OMPA

Les dades fills (alumnes de l'escola) ens permet recollir una fitxa informativa pels diferents fills vinculats amb la família que es vol donar d'alta. Per defecte apareix només la fitxa per recollir la informació d'un dels fills que es volen inscriure, però amb l'opció "Afegir alumne", es poden afegir més fills.

Els camps obligatoris (marcats amb un "\*") per donar d'alta la preinscripció són:

- Nom del fill/a
- Primer cognom
- **Curs**. Es mostrarà un desplegable de tots els cursos disponibles a l'escola.

A més, es sol·licita més informació addicional per disposar d'una fitxa completa per fill/a, com són:

- Segon cognom
- **Data de naixement**
- DNI/NIF
- **CATSALUT.** Es podrà indicar el número de la targeta sanitària.
- Observacions mèdiques. Es disposarà d'un camp de text lliure per si es volen indicar observacions mèdiques de l'alumne.

# Introducció de les dades del formulari (7) OMPA

#### La fitxa que es mostrarà és la següent:

| Dades alumne Afegeix alumne Elimina a | alumne                |
|---------------------------------------|-----------------------|
| Nom:*                                 |                       |
| Cognom 1:*                            | Cognom 2.             |
|                                       |                       |
| Data Naixement: ( dd/mm/AAAA )        | DNI:                  |
| dd 🔻 mm 🔻 aaaa                        | ▼                     |
| CATSALUT                              | Observacions Mèdiques |
| Curs:*                                |                       |

## Introducció de les dades del formulari (8) OMPA

Per a poder incorporar les dades d'algun altre alumne/a, només cal marcar l'opció "Afegeix alumne" que apareix a la capçalera de les dades dels alumnes, tal i com s'indica en la imatge inferior.

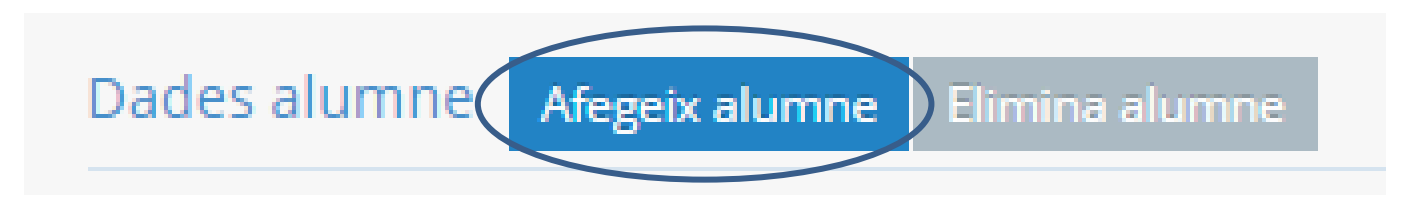

Al fer-ho, apareixerà a sota del fill/a informat, una nova fitxa per tal d'introduir les dades de l'alumne/a que sigui necessari.

De la mateixa manera, si es vol esborrar la fitxa de l'alumne, es marcarà l'opció "Elimina".

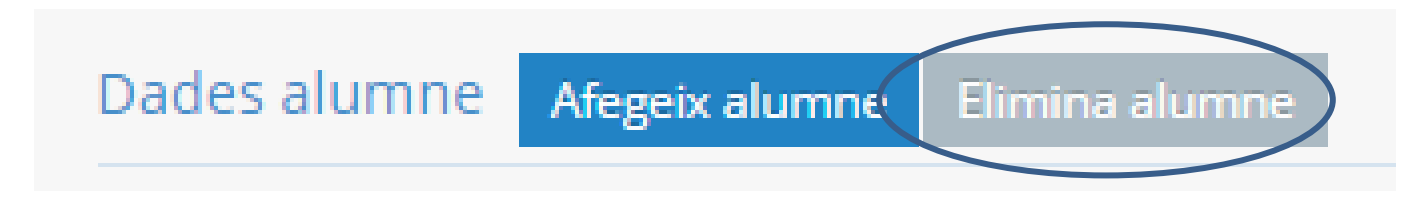

## Introducció de les dades del formulari (9) OMPA

En el moment d'anar informant les dades, s'han incorporat algunes validacions a nivell de camps per tal de garantir la qualitat de la informació. Les validacions que s'han incorporat són les següents:

□ Telèfon. Es validarà que no s'introdueixin caràcters no numèrics, i també es validarà que la longitud dels caràcters numèrics no sigui inferior a 9 dígits.

| Telèfon 1: |                          |  |  |  |  |
|------------|--------------------------|--|--|--|--|
| 1          | fadfadf                  |  |  |  |  |
| El 1       | El telèfon és incorrecte |  |  |  |  |

□ Mail. Es validarà que el mail que s'introdueixi tingui format de mail.

Email:

mara.tat

L' email és incorrecte

#### **DNI**. Es validarà que s'informi un DNI correcte.

DNI:\*
1234567
El DNI és incorrecte

## Introducció de les dades del formulari (10) @MPA

□ Codi postal. Es validarà que s'informi un codi postal de 5 dígits (no s'admetran codis de 4 o de més de 5), no es podran indicar caràcters que no siguin numèrics.

| Codi Postal:         | Codi Postal:         |
|----------------------|----------------------|
| abac                 | 080055               |
| Codi postal no valid | Codi postal no valid |

**Dades bancàries** - **IBAN**. Es validarà que l'IBAN introduït sigui correcte, no es permetrà informar un IBAN incorrecte.

| IBAN:  |                                         |
|--------|-----------------------------------------|
| ESO    | 000000000000000000000000000000000000000 |
| ELIBAN | N és incorrecte                         |

**Data de naixement**. S'indicarà el dia, el mes i l'any, amb tres camps de desplegables. No es tracta d'un camp obligatori però en el cas d'indicar només un dels tres camps, l'aplicació avisarà que l'alumne té la data de naixement incorrecta.

```
Data Naixement: ( dd/mm/AAAA )
```

| l | 04 | • | mm | • | aaaa | • |  |
|---|----|---|----|---|------|---|--|
|---|----|---|----|---|------|---|--|

## Introducció de les dades del formulari (11) @MPA

□ CATSALUT. Es podrà indicar el número de la targeta sanitària, no s'inclou cap validació en aquest camp.

□ Observacions mèdiques. Es disposarà d'un camp de text lliure de fins a 255 caràcters, on els pares podran indicar les observacions mèdiques que es considerin necessàries.

### **Guardar el formulari (1)**

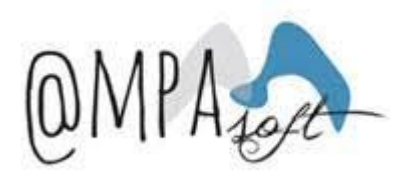

Una vegada s'han informat tots els camps, es marcarà l'opció de "Guardar Formulari" que apareix en la part inferior esquerra del formulari.

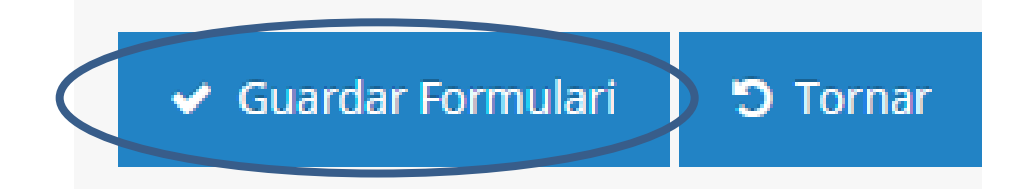

Si alguna de les dades obligatòries no es troba informada, l'aplicació mostrarà un missatges d'avís, marcant en vermell quines són les dades que manquen.

|  | nail:                   | Ema |
|--|-------------------------|-----|
|  |                         |     |
|  |                         |     |
|  | uest camp és obligatori | Aqu |

### Guardar el formulari (i 2)

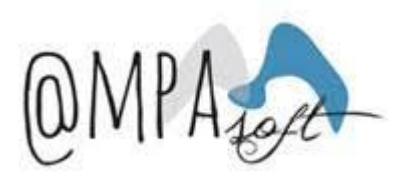

Una vegada s'hagi validat que tota la informació introduïda és correcta, es permetrà gravar l'alta i sortirà el següent missatge de validació

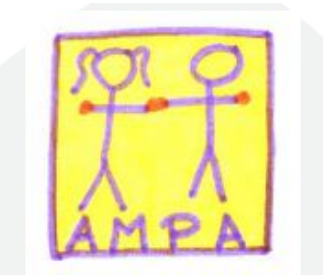

| Guardat correctament |                | × |
|----------------------|----------------|---|
|                      |                |   |
| ් Tornar             |                |   |
|                      | ©Ampasoft 2016 |   |

### Validació del formulari

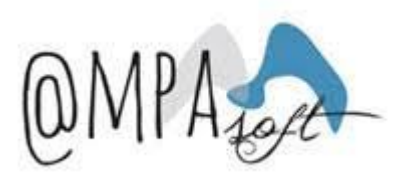

Des de l'AMPA, es realitzarà la validació de les dades informades pels pares i en ferho, els pares rebran un mail del tipus:

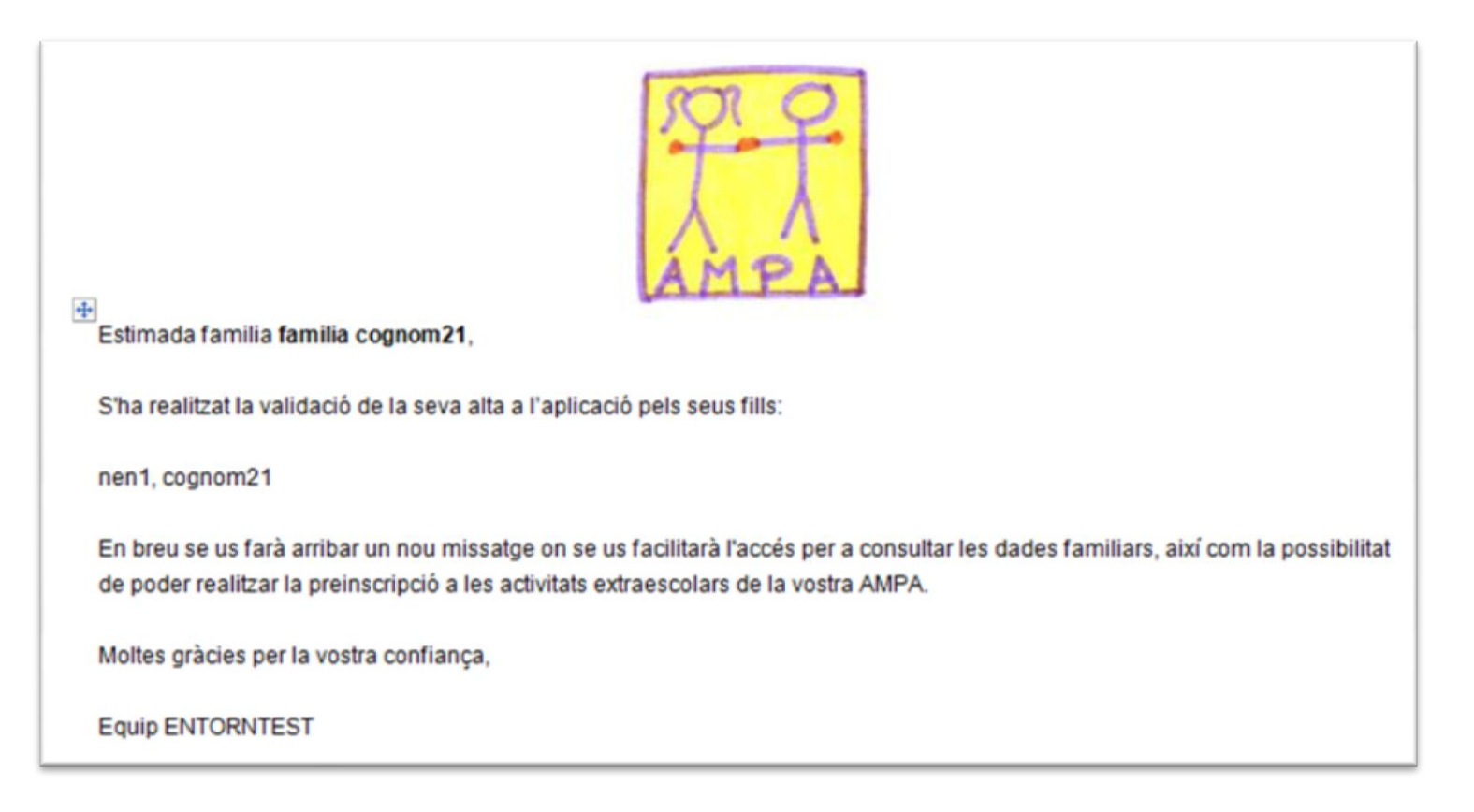